## **TEKTELIC COMMUNICATIONS INC.**

# **TEKTELIC IOT NETWORK SERVER** USER'S GUIDE

| Name:       | User's Guide |  |  |
|-------------|--------------|--|--|
| Revision:   | 1.3          |  |  |
| Issue Date: | 23/05/2019   |  |  |
| Status:     | DRAFT        |  |  |

Confidential: This document is TEKTELIC Communications Inc. confidential information. Possession or distribution of this document requires TEKTELIC Communications Inc. consent.

User's Guide Tektelic Communications Inc. TEKTELIC Confidential

Issue 1.1 Page 1 of 28

#### **Document Revision**

| Revision | Issue Date     | Author     | Comments                                                                        |
|----------|----------------|------------|---------------------------------------------------------------------------------|
| 1.0      | Nov. 9, 2017   | G. Lungu   | User's Guide (for NS release 1.0)                                               |
| 1.1      | Mar. 7. 2019   | G. Lungu   | Updated swagger "live-demo" broken link                                         |
| 1.2      | April 30, 2019 | J Peterson | Added more detailed information on Swagger<br>UI                                |
| 1.3      | May 23, 2019   | A.Panchal  | Added information on GPS Position feature,<br>Real-time packets tab, GW Logging |

## **Table of Contents**

| 1 | Main entities overview         | 4  |
|---|--------------------------------|----|
|   | 1.1 Device                     | 4  |
|   | 1.2 Gateway                    | 4  |
|   | 1.3 Application                | 4  |
|   | 1.4 Credentials                | 4  |
|   | 1.5 Data Converter             | 4  |
|   | 1.6 Application Integration    | 4  |
|   | 1.7 Users                      | 4  |
|   | 1.8 Sub-customer               | 5  |
|   | 1.9 Customer                   | 5  |
|   | 1.10 Provider                  | 5  |
|   | 1.11 System Administrator      | 5  |
| 2 | Available APIs                 | 5  |
|   | 2.1 REST API - Overview        | 5  |
|   | 2.1.1 REST API authentication  | 6  |
|   | 2.2 MQTT API overview          | 9  |
|   | 2.2.1 Gateway Bridge MQTT APIs | 9  |
|   | 2.2.2 Gateway MQTT APIs        | 10 |
|   | 2.2.3 Application MQTT APIs    | 11 |
| 3 | ThingsBoard Integration        | 16 |
| 4 | GPS Position                   | 19 |
| 5 | Real Time Packets              | 22 |
| 6 | Gateway Logging                | 25 |

## 1 Main entities overview

#### 1.1 Device

Device - represents a sensor or other end-device (in terms of LoRaWAN). Device can be LoRaWAN A, B and C classes.

#### 1.2 Gateway

Gateway - receives data from physical devices and forwards it to the network server. Gateway is always registered on the NS and belongs to only one Provider.

#### **1.3 Application**

Application - is a logical grouping of devices. Application may store general settings that impact provisioning of devices. Each device may belong to only one Application.

#### 1.4 Credentials

Both Gateways and Applications use credentials to access NS APIs. These credentials are designed to be customizable. Current NS version supports basic credentials (username and password).

#### 1.5 Data Converter

Data converter is a NS extension that allows to convert incoming binary payloads to JSON payloads for upstream messages and vise-versa for downstream messages.

#### **1.6 Application Integration**

Integrations allow to push upstream messages from devices that belong to particular application to external systems. Example of integrations are: HTTP integration to publish upstream messages to external systems via HTTP request, or ThingsBoard integration that communicates with ThingsBoard via MQTT. Each application Integration uses exactly one Data Converter.

#### 1.7 Users

User is an entity that has credentials to access NS Web UI/ REST API. Several roles are supported: System Administrator/User, Provider Administrator/User, Customer Administrator/User, Sub-Customer Administrator/User. The difference between Administrator and a User is that Administrator is able to do reads/writes and deletes while User is read-only.

Single user can have roles only on one level: System, Provider, Customer, Sub-Customer. This means that single user is not able to be Provider Administrator and Sub-Customer read-only user.

| User's Guide              |    |
|---------------------------|----|
| Tektelic Communications I | nc |

TEKTELIC Confidential

#### 1.8 Sub-customer

Sub-customer is able to

- 1) Manage own devices.
- 2) Create and manage applications.

Applications and devices are isolated and not visible to other sub-customers.

#### **1.9 Customer**

Customer is able to

- 1) Manage own devices.
- 2) Create and manage applications.
- 3) Create and manage sub-customers.
- 4) Assign Applications or individual devices to a Sub-customer

Applications and devices are isolated and not visible to other customers or sub-customers.

#### **1.10 Provider**

Provider is able to

- 1) Manage own gateways.
- 2) Manage own customers.
- 3) Read statistics and control own Gateways.

Gateways, customers and other data is isolated and not visible to other providers.

#### **1.11 System Administrator**

System Administrator is able to:

- 1) Manage providers
- 2) Read total statistics from Providers

## 2 Available APIs

#### 2.1 REST API - Overview

NS configuration and management is available through REST APIs. This APIs are available only for logged in users.

NS REST API can be explored using Swagger UI. To explore these REST APIs of the server visit the Swagger UI link (<u>live-demo</u>).

| User's Guide                 |   |
|------------------------------|---|
| Tektelic Communications Inc. | C |

When accessing the assigned NS server, the UI can be opened using the following URL:

http(s)://YOUR\_HOST:PORT/swagger-ui.html

#### 2.1.1 REST API authentication

NS uses JWT for request auth the "X-Authorization" header needs to be populated, using "Authorize" button in the top-right corner of the Swagger UI.

## In order to get the JWT token, the following request needs to be executed in a Linux machine. Please make sure your Linux Machine has curl packages installed.

curl -X POST --header 'Content-Type: application/json' --header 'Accept: application/json' -d '{"username":"\$username", "password":"\$password"}' '<u>http://NS\_URL/api/auth/login</u>'

Where:

\$username is your user name \$password is your user password NS\_URL is your Network Server base URL

- For US Server please use <u>https://lorawan-ns-na.tektelic.com/swagger-ui.html#/</u>
- For EU Server please use <a href="https://lorawan-ns-eu.tektelic.com/swagger-ui.html#/">https://lorawan-ns-eu.tektelic.com/swagger-ui.html#/</a>

After entering the above curl command, it would give you a token similar to the below

{"token":"eyJhbGciOiJIUzUxMiJ9.eyJzdWliOiJjdXN0b21lckB0ZWt0ZWxpYy5jb20iLCJzY29wZX MiOlsiQ1VTVE9NRVJfQURNSU4iXSwidXNlckIkIjoiZTEzMzc3ZTAtMzA1OS0xMWU5LThiMGQt M2Y0NTQ5OGExNTIhIiwiZW5hYmxlZCl6dHJ1ZSwicHJvdmlkZXJJZCl6ImUwZjcwYjIwLTMwNTk tMTFIOS04YjBkLTNmNDU0OThhMTU5YSIsImN1c3RvbWVySWQiOiJIMTI5OGNkMC0zMDU5L TExZTktOGIwZC0zZjQ1NDk4YTE1OWEiLCJpc3MiOiJ0ZWt0ZWxpYy5jb20iLCJpYXQiOjE1NTYx MzQ2OTAsImV4cCl6MTU1NjE0MTg5MH0.CkrT6b8u5vR2fEXc56DgtxJyaD4yQOQVztdEvg2rpGr93Zv\_rSb\_jWkp2Tr5ES3JjqU1AoC2Qq0SvakL7cA", "refreshToken":"eyJhbGciOiJIUzUxMiJ9 .eyJzdWliOiJjdXN0b21

*lckB0ZWt0ZWxpYy5jb20iLCJzY29wZXMiOlsiUkVGUkVTSF9UT0tFTiJdLCJ1c2VySWQiOiJlMTMz NzdIMC0zMDU5LTExZTkt0GIwZC0zZjQ1NDk4YTE10WEiLCJpc3MiOiJ0ZWt0ZWxpYy5jb20iLCJ qdGkiOiIwNjBhMDQyNC1kN2Y4LTQ1YzAtYmY5Ni1iMDZhNDAxNzIwYjkiLCJpYXQiOjE1NTYxM zQ20TAsImV4cCl6MTU1NjIyMTA5MH0.uvqcm6x18zNI\_VRLJIt9y5mUENy1PvlUN4ijm7kK13x EPj0xd6hNn0\_X4wUvZHCf2b-VxVOWFymaKUSL10m8sg"* 

#### Copy the first part of the token (as highlighted above) This is the JWT token

Go to swagger page for the Network Server: (Below Screen shots use US instance)

• US Server: <u>https://lorawan-ns-na.tektelic.com/swagger-ui.html#/</u>

#### • EU Server https://lorawan-ns-eu.tektelic.com/swagger-ui.html#/

-> C B https://tek-ns-us.thingsboard.io//swi

| () swagger                                                                                                    | lic-lora-ns (/v2/api-docs?group≈tektelic-lora-ns) ◄ | Authorize Explo           | bre      |
|----------------------------------------------------------------------------------------------------|-----------------------------------------------------|---------------------------|----------|
|                                                                                                    |                                                     |                           |          |
| TEKTELIC LORAWAN NS REST API                                                                                                    |                                                     |                           |          |
| TEKTELIC LoRaWAN Network Server REST API                                                                                                    |                                                     |                           |          |
| Created by TEKTELIC Communications Inc.<br>See more at https://www.tektelic.com/<br>Contact the developer<br>© 2009-2019 TEKTELIC Communications Inc. |                                                     |                           |          |
| admin-controller : Admin Controller                                                                                                    | Show/Hide   List C                                  | perations   Expand Operat | uons     |
| api-limits-controller : Api Limits Controller                                                                                                    | Show/Hide List C                                    | perations   Expand Operat | lions    |
| application-controller : Application Controller                                                                                                    | Show/Hide   List C                                  | perations   Expand Operat | sions -  |
| auth-controller : Auth Controller                                                                                                    | Show/Hide List o                                    | perations   Expand Operat | tions    |
| configuration-controller : Configuration Controller                                                                                                   | Show/filde   List C                                 | perations   Expand Operat | tions    |
| converter-controller : Converter Controller                                                                                                    | Show/Hide   List 0                                  | perations   Expand Operat | tions    |
| credentials-controller : Credentials Controller                                                                                                    | Show/Hide List (                                    | perations   Expand Operat | tions :  |
| customer-controller : Customer Controller                                                                                                    | Show/Hide List C                                    | perations   Expand Operat | Sons     |
| customer-subscription-controller : Customer Subscr                                                                                                    | iption Controller Show/Hide List C                  | perations   Expand Operat | tions    |
| device-controller : Device Controller                                                                                                    | Show/Hide   List C                                  | perations   Expand Operat | tions    |
| device-model-controller : Device Model Controller                                                                                                    | Show/Hide List (                                    | perations   Expand Operat | tions    |
| event-controller : Event Controller                                                                                                    | Show/Hide List C                                    | perations   Expand Operat | tions    |
| gateway-command-controller : Gateway Command                                                                                                    | Controller Show/Hide List C                         | perations   Expand Operat | dons -   |
| gateway-controller : Gateway Controller                                                                                                    | Show/Hide   List (                                  | perations   Expand Operat | tioris : |
| gateway-group-controller : Gateway Group Controlle                                                                                                    | Show/Hide List C                                    | perations   Expand Operat | lions .  |
| gateway log controller : Gateway Log Controller                                                                                                    |                                                     |                           |          |

#### Figure 1 Tektelic NS REST API

Click Authorize button at the , And type: "Bearer" then a space then paste the JWT token that you copied before. Select Authorize.

| $\leftarrow \  \   \ni \  \   {\bf C}  \  \   {\bf \hat e}  https://tek-ns-us.thingsboard.io//swagger-ui.html#$ |                                                                                                    |                                                  | x 0 🖬 \varTheta : |
|----------------------------------------------------------------------------------------------------|----------------------------------------------------------------------------------------------------|--------------------------------------------------|-------------------|
|                                                                                                    | ↔ swagger tektelic-lora-ns (\v2/api-do                                                                                                    | cs?group=tektelic-lora-ns)  Authorize Explore    |                   |
|                                                                                                    | TEKTELIC LORAWAN NS REST API<br>TEKTELIC LORAWAN Network Server REST API<br>Created by TEKTELIC Communications Inc.<br>See more at <u>https://www.tektelic.com/</u><br>Contact the developer<br>© 2009-2019 TEKTELIC Communications Inc. |                                                  |                   |
|                                                                                                    | admin-controller : Admin Controller                                                                                                    | Show/Hide   List Operations   Expand Operations  |                   |
|                                                                                                    | api-limits-controller : A 1 1 1 1 7                                                                                                    | Operations Expand Operations                     |                   |
|                                                                                                    | application-controller: Available authorizations                                                                                                    | Operations   Expand Operations                   |                   |
|                                                                                                    | auth-controller : Auth C Api key authorization                                                                                                    | Operations Expand Operations                     |                   |
|                                                                                                    | configuration-controlle                                                                                                    | Operations Expand Operations                     |                   |
|                                                                                                    | converter-controller : C                                                                                                    | Operations Expand Operations                     |                   |
|                                                                                                    | credentials-controller :                                                                                                    | Operations Expand Operations                     |                   |
|                                                                                                    | customer-controller : C Cancel                                                                                                    | Operations Expand Operations                     |                   |
|                                                                                                    | customer-subscription-controller : Customer Subscription Control                                                                                                    | Iler Show/Hide List Operations Expand Operations |                   |
|                                                                                                    | device-controller : Device Controller                                                                                                    | Show/Hide   List Operations   Expand Operations  |                   |
|                                                                                                    | device-model-controller : Device Model Controller                                                                                                    | Show/Hide   List Operations   Expand Operations  |                   |
|                                                                                                    | event-controller : Event Controller                                                                                                    | Show/Hide   List Operations   Expand Operations  |                   |
|                                                                                                    | gateway-command-controller : Gateway Command Controller                                                                                                    | Show/Hide   List Operations   Expand Operations  |                   |
|                                                                                                    | gateway-controller : Gateway Controller                                                                                                    | Show/Hide   List Operations   Expand Operations  |                   |
|                                                                                                    | gateway-group-controller : Gateway Group Controller                                                                                                    | Show/Hide   List Operations   Expand Operations  |                   |
|                                                                                                    | gateway-log-controller : Gateway Log Controller                                                                                                    | Show/Hide   List Operations   Expand Operations  |                   |

Figure 2 Available Authorizations

Select the API that you want to get information from NS. In this example we selected Devicecontroller then selected "GET /api/device/eui/{eui}"

| customer-subscription-controller : Customer Subscription Co                                                                                                    | ontroller Show/Hide List Operations Expand Operations                |  |
|----------------------------------------------------------------------------------------------------|----------------------------------------------------------------------|--|
| device-controller : Device Controller                                                                                                    | Chaudilida   Liss Consultant   Frended Consultant                    |  |
| active-controller - Device controller                                                                                                    | snow-Hide List Operations Expand Operations<br>getApplicationDevices |  |
| and appreciation appreciation a       | saveDavice                                                           |  |
|                                                                                                    | and Designation of the                                               |  |
| der vahndenderenistenis                                                                                                    | genevicebycu                                                         |  |
| Response Class (Status 200)<br>OK                                                                                                    | 0                                                                    |  |
| Model Example Value                                                                                                    |                                                                      |  |
| <pre>{     "adpr: true,     "adpr:strue,     "adpr:strue,</pre> | ĺ                                                                    |  |
| "epplicationApril true,<br>"epplicationId": (<br>"left" storing"<br>),                                                                                                    |                                                                      |  |
| Response Content Type ''' 💌                                                                                                    |                                                                      |  |
| Parameters Description                                                                                                    | Decemeter Tune Data Tune                                             |  |
| eui (required) eui                                                                                                    | path string                                                          |  |
| Response Messages<br>HTTP Status Code Reason Response Model                                                                                                    | Headers                                                              |  |
| 401 Unauthorized                                                                                                    |                                                                      |  |
| 403 Forbidden                                                                                                    |                                                                      |  |
| 404 Not Found<br>Try it out!                                                                                                    |                                                                      |  |
| avere (ant/device//device/d                                                                                                    | deleteDevice                                                         |  |
| (approvidence) devices of                                                                                                    | GenereDevice                                                         |  |

#### **Figure 3 API Selection**

Enter the EUI for your device in the "value" field, then select "Try it out!". You should receive device information in the response body from the NS.

| Request URL                                                                                                    |  |
|----------------------------------------------------------------------------------------------------|--|
| https://tek-ns-us.thingsboard.io/api/device/eui/647/D4000000011F                                                                                                    |  |
| Request Headers                                                                                                    |  |
| { *Accept*: **/** }                                                                                                    |  |
| Response Body                                                                                                    |  |
| <pre>{     'id': {         'id': 'GMS5030-5764-1160-6000-38637Dec477"         ''d': 'GMS5030-5764-1160-6000-38637Dec477"         ''reastrime': 'SMS5030371,         ''madii:sNS5030371,         ''madii:sNS5030371,         ''madii:sNS5030371,         ''madii:sNS503037",         ''madii:sNS503037",         ''maviderid': 'GMS70400000011F',         ''maviderid': 'GMS70400000011F',         ''maviderid': 'GMS70400000011F',         ''maviderid': 'GMS70400000011F',         ''maviderid': 'GMS70400000011F',         ''maviderid': 'GMS70400000011F',         ''maviderid': 'GMS70400000011F',         ''maviderid': 'GMS70400000011F',         ''maviderid': 'GMS7040000011F',         ''maviderid': 'GMS70400000011F',         ''maviderid': 'GMS70400000011F',         ''maviderid': 'GMS70400000011F',         ''maviderid': 'GMS70400000011F',         ''maviderid': 'GMS70400000011F',         ''maviderid': 'GMS70400000011F',         ''maviderid': 'GMS70400000011F',         ''maviderid': 'GMS70400000011F',         ''maviderid': 'GMS70400000011F',         ''maviderid': 'GMS70400000011F',         ''maviderid': 'GMS7040000011F',         ''maviderid': 'GMS7040000011F',         ''maviderid': 'GMS7040000011F',         ''maviderid': 'GMS7040000011F',         ''maviderid': 'GMS7040000011F',         ''maviderid': 'GMS7040000011F',         ''maviderid': 'GMS7040000011F',         ''maviderid': 'GMS7040000011F',         ''maviderid': 'GMS7040000011F',         ''maviderid': 'GMS7040000011F',         ''maviderid': 'GMS70400000011F',         ''maviderid': 'GMS70400000011F',         ''maviderid': 'GMS704000000011F',         ''maviderid': 'GMS70400000011F',         ''maviderid': 'GMS70400000000000000000000000000000000000</pre> |  |
| Response Code                                                                                                    |  |
| 200                                                                                                    |  |
| Response Headers                                                                                                    |  |
| {     Teragna": "no-cache",     date: "Thu, 35 Apr 2019 15:20:29 GVT",     "-content-type-content": "nosaif",     "content-type-content": "splication/isonchartetUVT-0",     "content-type: "splication/isonchartetUVT-0",     "content-type: "no-cache, no-tree, max-age=0, must-revalidate",     "xxs:protection": "1; mode=Block",     "expires" "                                                                                                    |  |

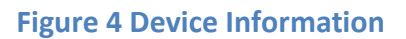

#### 2.2 MQTT API overview

NS acts as a limited MQTT broker. This means that NS provides MQTT compatible APIs that allow gateways and server side applications to interact with the NS.

#### 2.2.1 Gateway Bridge MQTT APIs

Gateway Bridge MQTT APIs are designed for compatibility with legacy UDP packet forwarder protocol. By design, these APIs do not support authentication of particular gateways. However, if gateway is not present in the NS database, it will not be able to push data to the NS. This is controlled by the NS application logic and not by the transport security layer.

It is possible to disable Gateway Bridge MQTT APIs. See configuration guide for more details.

#### Topic for received packets from gateway: gateway/[mac]/rx Example

payload:

```
{
    "phyPayload": "AAEBAQEBAQEBAGICAGICAGJpNbxrAh8=", // base64 encoded LoRaWAN packet
    "rxInfo": {
        "channel": 1,
        "codeRate": "4/5",
        "crcStatus": 1,
    }
}
```

```
"dataRate": {
          "bandwidth": 125,
          "modulation": "LORA",
    "spreadFactor": 7
     },
     "frequency": 868300000,
       "loRaSNR": 7,
       "mac": "1dee08d0b691d149",
       "rfChain": 1,
       "rssi": -57,
       "size": 23,
    "time": "0001-01-01T00:00:00Z",
"timestamp": 2074240683
                                                  // gateway internal timestamp
(32 bit) with microsecond precision
}
}
```

#### Topic for transmitted packets to gateway: gateway/[mac]/tx Example

payload:

```
{
"phyPayload": "IKu70cumKom7BREUFrx1HtM=",
"txInfo": {
"codeRate": "4/5",
"dataRate": {
"bandwidth": 125,
"modulation": "LORA",
"spreadFactor": 7
},
     "frequency": 868300000,
"immediately": false,
"mac": "1dee08d0b691d149",
"power": 14,
"timestamp": 2079240683
}
}
```

#### 2.2.2 Gateway MQTT APIs

Gateway MQTT APIs are designed to be similar to Gateway Bridge MQTT APIs. The difference is that they enable credentials check on the transport level during connection procedure of Gateway MQTT client.

Connect message assumes NS credentials to be present as a username and password.

#### Topic for received packets from gateway: gateway/rx Example

payload:

```
"phyPayload": "AAEBAQEBAQEBAgICAgICAgJpNbxrAh8=", // base64 encoded LoRaWAN packet
"rxInfo": {
```

```
"channel": 1,
    "codeRate": "4/5",
    "crcStatus": 1,
    "dataRate": {
      "bandwidth": 125,
      "modulation": "LORA",
      "spreadFactor": 7
  },
   "frequency": 868300000,
    "loRaSNR": 7,
   "mac": "1dee08d0b691d149",
   "rfChain": 1,
   "rssi": -57,
   "size": 23,
   "time": "0001-01-01T00:00:00Z",
   "timestamp": 2074240683 // gateway internal timestamp (32 bit) with microsecond precision
}
}
```

#### Topic for received packets from gateway: gateway/tx Example

```
payload:
 "phyPayload": "IKu70cumKom7BREUFrxlHtM=",
 "txInfo": {
   "codeRate": "4/5",
   "dataRate": {
 "bandwidth": 125,
  "modulation": "LORA",
  "spreadFactor": 7
 },
"frequency": 868300000,
   "immediately": false,
   "mac": "1dee08d0b691d149",
   "power": 14,
"timestamp": 2079240683
}
}
```

### 2.2.3 Application MQTT APIs

Application MQTT APIs are designed to receive uplink message and join notification and push downlink messages. This APIs are enabled by default and is the basic integration APIs for server side applications. Other integration APIs are enabled separately using Application Integrations UI or REST API.

Connect message assumes NS credentials to be present as a username and password.

#### Uplink API

You can find example of subscription command below:

mosquitto\_sub -h "NS\_HOST" -t "app/#" -v -u "APP\_CREDENTIALS\_KEY" -P "APP\_CREDENTIALS\_VALUE"

Where

NS\_HOST is a NS host name

**APP\_CREDENTIALS\_KEY** is a NS Application credentials key.

**APP\_CREDENTIALS\_VALUE** is a NS Application credentials value.

The following is an example of device JOIN notification. This notification arrives to **app/join** topic.

{

"applicationMetaData":{

"id":{

"entityType":"APPLICATION",

"id":"617b6350-8353-11e7-8437-5fb048d81198"

},

"customerId":{

"entityType":"CUSTOMER",

"id":"61261760-8353-11e7-8437-5fb048d81198"

},

"subCustomerId":null,

"name":"Demo Application"

},

"gatewayMetaDataList":[

{

"id":{

"entityType":"GATEWAY",

"id":"616e43f0-8353-11e7-8437-5fb048d81198"

},

"name":"Demo Gateway",

"mac":"647FDAFFFE0041CA",

"latitude":null,

"longitude":null,

```
"altitude":null,
```

```
"rxInfo":{
```

```
"channel":0,
```

```
"codeRate":"4/5",
```

```
"crcStatus":1,
```

```
"dataRate":{
```

```
"modulation":"LORA",
```

```
"spreadFactor":12,
```

```
"bandwidth":125
```

```
},
```

```
"frequency":868100000,
```

```
"loRaSNR":9,
```

```
"mac":"647fdafffe0041ca",
```

```
"rfChain":1,
```

```
"rssi":-59,
```

```
"size":23,
```

```
"time":"2017-08-17T15:08:27Z",
```

```
"timestamp":254825812
```

```
}
```

```
}
```

```
],
```

```
"deviceMetaData":{
```

```
"id":{
```

```
"entityType":"DEVICE",
```

```
"id":"7ee420d0-8358-11e7-9b14-5fb048d81198"
```

},

```
"name":"1723D0012",
```

"type":null,

```
"deviceEUI":"647FDA000000148",
```

```
"appEUI":"647FDA8000000148"
```

```
}
```

```
}
```

The following is an example of device UPLINK notification. This notification arrives to **app/rx** topic.

```
{
```

```
"payloadMetaData":{
```

```
"applicationMetaData":{
```

"id":{

"entityType":"APPLICATION",

"id":"617b6350-8353-11e7-8437-5fb048d81198"

```
},
```

"customerId":{

"entityType":"CUSTOMER",

"id":"61261760-8353-11e7-8437-5fb048d81198"

},

"subCustomerId":null,

"name":"Demo Application"

```
},
```

"gatewayMetaDataList":[

```
{
```

"id":{

"entityType":"GATEWAY",

"id":"616e43f0-8353-11e7-8437-5fb048d81198"

},

"name":"Demo Gateway",

"mac":"647FDAFFFE0041CA",

"latitude":null,

"longitude":null,

"altitude":null,

"rxInfo":{

"channel":2,

"codeRate":"4/5",

"crcStatus":1,

"dataRate":{

```
"modulation":"LORA",
```

"spreadFactor":12,

"bandwidth":125

```
},
```

"frequency":868500000,

"loRaSNR":8,

"mac":"647fdafffe0041ca",

"rfChain":1,

"rssi":-43,

"size":20,

"time":"2017-08-17T15:16:53Z",

"timestamp":760310156

```
}
```

```
}
```

```
],
```

"deviceMetaData":{

"id":{

```
"entityType":"DEVICE",
```

"id":"7ee420d0-8358-11e7-9b14-5fb048d81198"

},

```
"name":"1723D0012",
```

"type":null,

"deviceEUI":"647FDA000000148",

"appEUI":"647FDA8000000148"

},

"fcount":1,

"fport":10

},

```
"payload":"BQD/CAQAAA=="
```

}

#### Downlink API

The following is an example of publish command:

mosquitto\_pub -h "NS\_HOST" -t "app/tx" -u "APP\_CREDENTIALS\_KEY" -P "APP\_CREDENTIALS\_VALUE" -f "FILE"

Where

NS\_HOST is a NS host name

APP\_CREDENTIALS\_KEY is a NS Application credentials key.

**APP\_CREDENTIALS\_VALUE** is a NS Application credentials value.

FILE is a path to your downlink JSON. The structure of JSON file is listed below:

{"msgId":"1", "devEUI":"647FDA000000148", "port":3, "confirmed": false, "data": "AQ=="}

Where msgld is a unique id of the message within

corresponding device **devEUI** is a device identifier

**Confirmed** is a boolean value that identifies is this a confirmed message or not.

port is a LoRaWAN fPort data is a Base64 string with the binary data for

device.

## 3 ThingsBoard Integration

It is possible to setup data stream from Tek NS to ThingsBoard platform. One needs to create corresponding integration and specify data converter for the application. The important things to notice is that Token in Integration configuration should correspond to TB Gateway Device Access Token.

| III Applications > 📩 Integration | s              |                                               | :3 Customer administrator |
|----------------------------------|----------------|-----------------------------------------------|---------------------------|
| Demo Application: Integrations   |                | TB INTEGRATION<br>Integration details         |                           |
| Created Time 🗸                   | Name           |                                               |                           |
| 2017-08-17 19:25:56              | TB Integration | TB Integration                                |                           |
|                                  |                | Type*<br>ThingsBoard                          |                           |
|                                  |                | Data converter*<br>Tektelic Industrial Sensor |                           |
|                                  |                | Host*<br>localhost                            |                           |
|                                  |                | Port*<br>11883                                |                           |
|                                  |                | Token*<br>DOhFCkBvWv2lD5JIvbCo                |                           |
|                                  |                | Enable SSL                                    |                           |
|                                  |                | Client ID                                     |                           |
|                                  |                | Retry interval (ms)<br>1000                   |                           |
|                                  |                | Queue size                                    |                           |

#### Figure 5 ThingsBoard Integration Platform

Once integration is created, browse TB and find your devices. There will be at least two devices created. One corresponds to your sensor and one to the LoRaWAN Gateway device. Both devices will have attributes and telemetry values. The devices will be visible in TB after corresponding integration provisioned once one of the devices will execute any of the Uplink commands.

#### **Integration Steps:**

- 1) Login to ThingsBoard as a tenant administrator. If you don't have tenant administrator account create one using system administrator account. If you don't have system administrator account contact your server administrator.
- 2) Go to Devices and/or Device Groups depending on your TB version: community or professional edition.
- 3) Create new Device and don't forget to mark it as a gateway
- 4) Copy the access token of the new gateway device
- 5) Login as a Customer to your NS instance
- 6) Navigate to applications

TEKTELIC Confidential

- 7) Select your application and open application details
- 8) Click on "Integrations"

9) Create new integration. Choose ThingsBoard and use 9883 port and access token from step 4.

## 4 GPS Position

Gateway location information, for gateways that do not have a GPS receiver, can be added manually. Click on the pencil icon to edit the fields.

| KONA_MICRO_<br>Gateway details | HOME_SEN      | ISOR_TE   | ST_RU        |              |          |         |          |                                  | ×         |
|--------------------------------|---------------|-----------|--------------|--------------|----------|---------|----------|----------------------------------|-----------|
| MOVE TO GATEWAY GROUP          | MANAGE CREDEN | NTIALS DE | LETE         |              |          |         |          | 6                                | /         |
| < GATEWAY DETAILS              | LOCATION      | EVENTS    | STATISTICS C | ONFIGURATION | COMMANDS | BACKUPS | FIREWALL | SW MANAGEMENT                    | >         |
| Location                       |               |           |              |              |          |         |          |                                  |           |
| Latitude                       |               |           |              |              |          |         |          |                                  |           |
| Longitude                      |               |           |              |              |          |         |          |                                  |           |
| Altitude                       |               |           |              |              |          |         |          |                                  |           |
|                                |               |           |              |              | 45 - C   |         |          |                                  | 1422 × 14 |
| 1                              |               | ~         | A            |              |          | ~       | Lea      | flet   © OpenStreetMap contribut | tors      |

#### Figure 6 GPS Information through Location tab on Tektelic NS

Post adding the information, click on Save button (shown in Figure-7) to save these details related to location of the GW.

| KONA_MICRO_HOME_SENSOR_TEST_RU<br>Gateway details |  |
|---------------------------------------------------|--|
| GATEWAY DETAILS LOCATION                          |  |
| Location                                          |  |
| 7657 10th Street, NE, Calgary                     |  |
| Latitude                                          |  |
| 51.120073                                         |  |
| Longitude                                         |  |
| 114.039767                                        |  |
| Altitude                                          |  |
| 1.5                                               |  |

#### Figure 7 Saving Location information of Kona Micro GW

Figure-8 illustrates the location information of a GW after adding and saving the details.

| KONA_MICRO_<br>Gateway details                     | HOME_SE     | NSOR_TE | est_ru     |               |           |         |          |                                  | ×     |
|----------------------------------------------------|-------------|---------|------------|---------------|-----------|---------|----------|----------------------------------|-------|
| MOVE TO GATEWAY GROUP                              | MANAGE CRED | ENTIALS | DELETE     |               |           |         |          | <u> </u>                         | ,     |
| GATEWAY DETAILS                                    | LOCATION    | EVENTS  | STATISTICS | CONFIGURATION | COMMANDS  | BACKUPS | FIREWALL | SW MANAGEMENT                    | >     |
| Location<br>7657 10th Street, NE, Calg<br>Latitude | ary         |         |            |               |           |         |          |                                  |       |
| 51.120073                                          |             |         |            |               |           |         |          |                                  |       |
| Longitude<br>114.039767                            |             |         |            |               |           |         |          |                                  |       |
| Altitude<br>1.5                                    |             |         |            |               |           |         |          |                                  |       |
| - E                                                | K           |         | ~          | 0             |           |         | X        |                                  | Южн   |
|                                                    |             | 2       |            |               | Хойто-Ага | 57.5    |          | eaflet   © OpenStreetMap contrib | utors |

Figure 8 Location information for Kona Micro GW

## **5** Real Time Packets

| Device details      |                  |          | 5.97649.92 |           |     |     |        |     |       |              |                     |             |          |             |   |
|---------------------|------------------|----------|------------|-----------|-----|-----|--------|-----|-------|--------------|---------------------|-------------|----------|-------------|---|
| DELETE              |                  |          |            |           |     |     |        |     |       |              |                     |             |          |             | 2 |
| DEVICE DETAILS      | ADVANCED NETWOR  | K SETTII | NGS        | API LIMI  | ITS | ACT | IVATIO | N _ | REAL  | TIME PACKETS | DOWNLINK QUEL       | JE          |          |             |   |
| Timestamp 🗸         | Gateway          | RSSI     | Ant        | Frequency | СН  | CR  | SNR    | SF  | BW    | Message Type | Payload             | FCntUp      | FCntDown | Duty Cycled |   |
| 2019-04-26 10:12:47 | 647FDAFFFE0043A4 |          | 0          | 927.5     | 47  | 4/5 |        | 7   | 500   | Downlink     | YKjKx4cgAgAqGEG2    |             | 2        |             | _ |
| 2019-04-26 10:12:47 | 647FDAFFFE0043A4 | -109     | 0          | 911.7     | 47  | 4/5 | 8.2    | 7   | 125   | Uplink       | DgAADwQAAQ==        | 2           |          |             |   |
| 2019-04-26 10:12:32 | 647FDAFFFE0043A4 |          | 0          | 925.7     | 28  | 4/5 |        | 7   | 500   | Downlink     | YKjKx4cgAQBUkqvN    |             | 1        |             |   |
| 2019-04-26 10:12:32 | 647FDAFFFE0043A4 | -108     | 0          | 907.9     | 28  | 4/5 | 7.5    | 7   | 125   | Uplink       | DgD/DwQAAQ==        | 1           |          |             |   |
| 2019-04-26 10:05:36 | 647FDAFFFE0043A4 |          | 0          | 926.3     | 53  | 4/5 |        | 7   | 500   | Downlink     | YKjKx4cgAAB08AvP    |             | 0        |             |   |
| 2019-04-26 10:05:36 | 647FDAFFFE0043A4 | -106     | 0          | 912.9     | 53  | 4/5 | 7      | 7   | 125   | Uplink       | A2cA5gRoLgD/ATk=    | 0           |          |             |   |
| 2019-04-26 10:05:17 | 647FDAFFFE0043A4 |          | 0          | 926.9     | 46  | 4/5 |        | 10  | 500   | Join Accept  | IKD2EkSdBVE//Rbbyle |             |          |             |   |
| 2019-04-26 10:05:17 | 647FDAFFFE0043A4 | -115     | 0          | 911.5     | 46  | 4/5 | 7.8    | 10  | 125   | Join Request |                     |             |          |             |   |
|                     |                  |          |            |           |     |     |        |     | Page: | 1 ▼ Rows     | perpage: 15 🔻       | 1 - 15 of 1 | 000 K    | < >         | × |

#### Figure 9 GUI displaying Real Time Packets

Gateway location information, for gateways that do not have a GPS receiver, can be added manually. Click on the pencil icon to edit the fields.

Real Time Packets tab in NS provides information related to packet traffic between Network Server (NS) and Sensor. Below table summarizes the description of each field available in Real Time Packets tab.

| Field     | Description                                            |
|-----------|--------------------------------------------------------|
| Timestamp | Time at which NS either                                |
|           | Receives an uplink or                                  |
|           | Issues a downlink                                      |
| Gateway   | ID of the Gateway that receives the packet from Sensor |
| RSSI      | Parameter indicating signal strength                   |
| Ant       | Points out the RF Channel in use                       |
| Frequency | Radio Frequency of Uplink and Downlink                 |

|              | -                                                                                                    |
|--------------|----------------------------------------------------------------------------------------------------|
| СН           | Indicates the LoRa WAN channel for particular use                                                                                                    |
|              | NB Uplink: 0-63                                                                                                    |
|              | WB Uplink: 64-71                                                                                                    |
|              | WB Downlink: 0-7                                                                                                    |
|              | Note that the above channel plan applies only to the US902-928 region. Channel plans vary by region.                                                                                                    |
| CR           | Coding Rate for Forward Error Correction                                                                                                    |
| SNR          | Signal to Noise Ratio                                                                                                    |
| SF           | LoRa WAN data-rate (Spread Factor)                                                                                                    |
| BW           | Bandwidth of a specific packet                                                                                                    |
| Message Type | Type of the message indicating communication process between device and GW in NW                                                                                                    |
|              | Uplink : Data sent from End Device (Sensor) to NS<br>Downlink : Data sent from NS to End Device (Sensor)<br>Join Request : Sensor attempts to join to the network<br>Join Accept : NS approved the request of Sensor to join the<br>network |
| Payload      | Unencrypted Uplink or<br>Encrypted Downlink                                                                                                    |
| FCntUp       | Frame Counter Up                                                                                                    |
| FCntDown     | Frame Counter Down                                                                                                    |

#### NOTE:

• Sensor uplink data can be received by multiple gateways that forward the data to the network server. All of these GWs can also forward the data to NS. NS employs an algorithm to sort them out based on the RSSI and SNR.

#### Information on Payload:

• The UL packets posted on the real-time packets page are unencrypted, as are those displayed in the Gateway Logs.

- The DL packets posted on the real-time packets page are encrypted, as are those displayed in the Gateway Logs.
- Whether the keys are provided or not, the raw packet data (i.e. PHYPayload) can always be decoded: For example,

PHYPayload = 80A97A04D30005006498AB89D188D0314C377428C337

 However, the FRMPayload portion will still be encrypted, which is where the application payload lives. As an example, the uplink above is the device answering a request for its DevEUI:

```
FRMPayload = 98AB89D188D0314C37 (from packet, encrypted)
 = 00647FDA0000000DBE (decrypted)
```

• The first byte is the register address of the DevEUI, the remaining is the DevEUI itself.

### 6 Gateway Logging

GW Logs window in Tektelic NS appears as shown in Figure-10. Details must be filled to extract the logs between certain duration.

- 1. GW ID is the 16 Digit ID of the GW.
- 2. DeviceEUI represents the device in the set-up with GW.
- 3. Type of message provides an option to list the GW logs in different categories such as GW statistics, GW alarm event, GW RPC command, GW RPC response, and etc.

| GW-ID  | Device EUI | Type of mea | ssage           | O LAST DAY | C       |
|--------|------------|-------------|-----------------|------------|---------|
| Time 🗸 | GW-ID      | Device EUI  | Type of message | •          | Payload |
|        |            |             |                 |            |         |
|        |            |             |                 |            |         |
|        |            |             |                 |            |         |
|        |            |             |                 |            |         |
|        |            |             |                 |            |         |

#### Figure 10 GUI displaying Real Time Packets

#### NOTE:

• To retrieve the GW logs for a particular GW, Logging Option for a particular GW from Gateway Groups tab must have been enabled first.

| Kona_Micro_Home_           | Sensor_RU: Gateways            |                  |                  |        |                 |        | + ↑ Q |
|----------------------------|--------------------------------|------------------|------------------|--------|-----------------|--------|-------|
| $\Box$ Created Time $\psi$ | Name                           | GW-ID            | Gateway model    | Public | Logging enabled | Status |       |
| 2019-05-01 11:15:40        | Kona_Micro_Home_Sensor_Test_RU | 647FDAFFFE007442 | Kona Micro RU GW |        |                 | Online | 001   |
|                            |                                |                  |                  |        |                 |        |       |
|                            |                                |                  |                  |        |                 |        |       |
|                            |                                |                  |                  |        |                 |        |       |

#### Figure 11 GW Logging Enabled

Figure-12 illustrates the GW logs window when GW logs are available.

| Time 🗸              | GW-ID            | Device EUI | Type of message | Payload |
|---------------------|------------------|------------|-----------------|---------|
| 2019-05-09 13:48:42 | 647FDAFFFE007442 |            | Gateway event   | ***     |
| 2019-05-09 13:48:42 | 647FDAFFFE007442 |            | Gateway event   | ***     |
| 2019-05-09 13:48:42 | 647FDAFFFE007442 |            | Gateway event   |         |
| 2019-05-09 13:48:42 | 647FDAFFFE007442 |            | Gateway event   | ***     |
| 2019-05-09 13:48:42 | 647FDAFFFE007442 |            | Gateway event   |         |
| 2019-05-09 13:48:42 | 647FDAFFFE007442 |            | Gateway event   | ***     |
| 2019-05-09 13:48:42 | 647FDAFFFE007442 |            | Gateway event   |         |
| 2019-05-09 13:48:42 | 647FDAFFFE007442 |            | Gateway event   | ***     |
| 2019-05-09 13:48:42 | 647FDAFFFE007442 |            | Gateway event   |         |
| 2019-05-09 13:48:42 | 647FDAFFFE007442 |            | Gateway event   | ***     |
| 2019-05-09 13:48:42 | 647FDAFFFE007442 |            | Gateway event   | •••     |

#### Figure 12 Gateway Logs

#### Below table summarizes the description of each field available in GW logs tab.

| Field           | Description                                                                                                    |  |  |  |  |  |
|-----------------|----------------------------------------------------------------------------------------------------|--|--|--|--|--|
| Time            | Time at which an event takes place in NW                                                                                                    |  |  |  |  |  |
| Gateway ID      | ID of the Gateway that receives the packet from Sensor                                                                                                    |  |  |  |  |  |
| DeviceEUI       | EUI of the device (sensor)                                                                                                    |  |  |  |  |  |
| Type of message | Indicates a specific type of messages from the list of different types of message such as                                                                                                    |  |  |  |  |  |
|                 | <ul> <li>Gateway event</li> <li>Gateway Statistics</li> <li>Gateway Alarm Event</li> <li>Gateway RPC command</li> <li>Gateway RPC response</li> <li>Gateway configuration update</li> <li>Gateway configuration event</li> <li>Join request</li> <li>Join accept</li> <li>Unconfirmed data up</li> <li>Unconfirmed data down</li> <li>Confirmed data down</li> <li>Confirmed data down</li> </ul> |  |  |  |  |  |
| Payload         | Message comprising details of the packet traffic. Note:<br>Payload details vary according to the type of messages.                                                                                                    |  |  |  |  |  |

After successfully integrating the sensor and GW with the application platform, downlink packets can be seen in the Downlink Queue tab on Tektelic NS. Figure-13 demonstrates the downlink data along with the port number.

| KONA_MICRO_HOME_S<br>Device details                    | ENSOR                 |                       |            |                   |                |          | × |
|--------------------------------------------------------|-----------------------|-----------------------|------------|-------------------|----------------|----------|---|
| DELETE                                                 |                       |                       |            |                   |                |          | 0 |
| DEVICE DETAILS ADVANCED NETWOR                         | RK SETTINGS           | API LIMITS            | ACTIVATION | REAL-TIME PACKETS | DOWNLINK QUEUE |          |   |
| Note that the queue isn't updated automatically. Press | the button to get the | actual downlink queue |            |                   |                |          |   |
| UPDATE DOWNLINK QUEUE                                  |                       |                       |            |                   |                |          |   |
| Clear all pending downlink messages                    |                       |                       |            |                   |                |          |   |
| CLEAR DOWNLINK QUEUE                                   |                       |                       |            |                   |                |          |   |
|                                                        |                       |                       |            |                   |                |          |   |
| Message ID                                             | Port                  |                       |            | Confirmed         |                | Data     |   |
| 6596ffe2-5105-4090-8864-3b95b52ebab5                   | 100                   |                       |            | false             |                | 0AAAAB4= |   |
| d24483ba-349b-4b9e-8ead-6372e0b3fb07                   | 100                   |                       |            | false             |                | 0AAAAB4= |   |
|                                                        |                       |                       |            |                   |                |          |   |
|                                                        |                       |                       |            |                   |                |          |   |
|                                                        |                       |                       |            |                   |                |          |   |

Figure 13 Downlink Queue